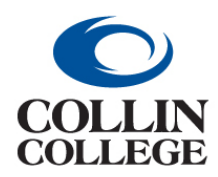

## **Procurement:** FINDING PURCHASE ORDERS

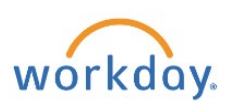

### FINDING PURCHASE ORDERS

To find a purchase order from the Workday Home page:

1. Click on View All Apps and then on Workday Standard Reports – Recommended worklet.

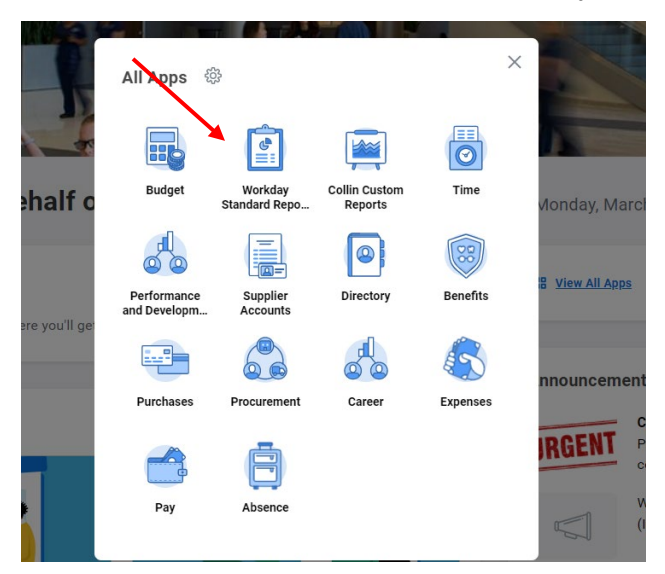

2. Click on the Procurement & Supplier tab.

| Workday Standard Reports - Recommended |                         |                                          |         |                         |                        |  |  |
|----------------------------------------|-------------------------|------------------------------------------|---------|-------------------------|------------------------|--|--|
| Accounting, Expense, Budget & Banking  | Benefits & Compensation | Business Process Transactions & Security | Core HR | Payroll & Time Tracking | Procurement & Supplier |  |  |
| 🕒 Expense                              |                         |                                          |         |                         |                        |  |  |
| Find Expense Report Lines for Org      | ganization              |                                          |         |                         |                        |  |  |

3. Click on the Find Purchase Order Line and Line Splits for Organization report.

| Workday Standard Reports - Recom                                         | nended                                        |         |                         |                        |  |
|--------------------------------------------------------------------------|-----------------------------------------------|---------|-------------------------|------------------------|--|
| Accounting, Expense, Budget & Banking Benefits & Compense                | tion Business Process Transactions & Security | Core HR | Payroll & Time Tracking | Procurement & Supplier |  |
| Requisition Find Requisition Lines and Line Splits for Organization      |                                               |         |                         |                        |  |
| Purchase Order Find Purchase Order Line and Line Splits for Organization |                                               |         |                         |                        |  |
| Receipt                                                                  |                                               |         |                         |                        |  |

4. Use the criteria to search for purchase orders for requisitions entered by you.

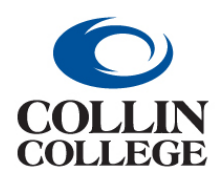

# **Procurement:** FINDING PURCHASE ORDERS

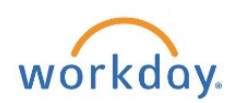

| Companies                  | :=         |  |
|----------------------------|------------|--|
| Organization               | :=         |  |
| Supplier as Worktag        | :=         |  |
| Buyer                      | :=         |  |
| Purchase Order             | :=         |  |
| Document Date On or After  | MM/DD/YYYY |  |
| Document Date On or Before | MM/DD/YYYY |  |
| Purchase Order Status      | :=         |  |
| Worktags                   |            |  |
| Exclude Canceled           |            |  |
| Exclude Closed             |            |  |

#### 5. The results will be similar to below.

| Find I                                         | Purchase C     | order Line and | Line Sp | lits for Organizatior                                                         |                           |                    |          |                          |                                        |               |                                                                                                    | Æ (           |
|------------------------------------------------|----------------|----------------|---------|-------------------------------------------------------------------------------|---------------------------|--------------------|----------|--------------------------|----------------------------------------|---------------|----------------------------------------------------------------------------------------------------|---------------|
| Exclude Closed Ves Turn on the new tables view |                |                |         |                                                                               |                           |                    |          |                          |                                        |               |                                                                                                    |               |
| Purchase<br>Order<br>Line                      | Purchase Order | Company        | ltem    | Item Description                                                              | Spend Category as Worktag | Extended<br>Amount | Currency | Purchase<br>Order Status | Supplier as Worktag                    | Document Date | Worktags                                                                                                    | Line<br>Split |
| Q                                              | P0-100001      | Collin College |         | N.Joy Original Powdered Creamer,<br>16 Oz., 8/Pack (90849)                    | SC1017 General Supplies   | 15.99              | USD      | Issued                   | Punchout Staples Business<br>Advantage | 09/01/2021    | Campus: CA19 Collin Technical<br>Campus<br>Cost Center: CC1410 Physical<br>Plant Support Services - Technical<br>Division: DV60 Facilities<br>Fund: FD100 Unrestricted<br>Program: PG400 Operation and<br>Maintenance of Plant |               |
| đ                                              | P0-100001      | Collin College |         | Folgers Classic Roast Ground<br>Coffee, Medium Roast, 48 oz.<br>(2550000529C) | SC1017 General Supplies   | 55.96              | USD      | Issued                   | Punchout Staples Business<br>Advantage | 09/01/2021    | Campus: CA19 Collin Technical<br>Campus<br>Cost Center: CC1410 Physical<br>Plant Support Services - Technical<br>Division: DV60 Facilities<br>Fund: F0100 Unrestricted<br>Program: FG400 Operation and<br>Maintenance of Plant |               |
| Q                                              | PO-100001      | Collin College |         | Quartet Basic Cork Bulletin Board,<br>Aluminum Frame, 3H x 4W                 | SC1017 General Supplies   | 53.48              | USD      | Issued                   | Punchout Staples Business<br>Advantage | 09/01/2021    | Campus: CA19 Collin Technical<br>Campus                                                                                                    |               |

#### 6. Option 2: Go to the bell (Notifications) at the top right to see a list From Last 30 Days.

| Notifications                                                                                                    |                                                                                                    |             |
|----------------------------------------------------------------------------------------------------|----------------------------------------------------------------------------------------------------|-------------|
| Viewing: All v Sort By: Newest v v                                                                                                    | Purchase Order: PO-100046, Supplier: Dell Marketing LP, Company: Collin College,<br>Date: 08/14/2021              | XIII POF L" |
| Purchase Order: PO-100046, Supplier: Dell Marketing<br>LP, Company: Collin College, Date: 08/14/2021<br>Your requisition has been approved and PO is dispatched<br>3 hour(s) ago | 3 hour(a) ago<br>Your Requisition has been approved and PO is dispatched. REQ-100075<br>Purchase Order: PO-100046 |             |
| Purchase Order: PO-100046, Supplier: Dell Marketing<br>LP, Date: 08/14/2021, Amount: 58.05<br>Purchase Order Event - Successfully Completed For REQ<br>100075<br>3 hour(s) ago   | Details Purchase Order: PO-100046, Supplier: Dell Marketing LP, Company: Collin College, Date: 08/14/2021         |             |